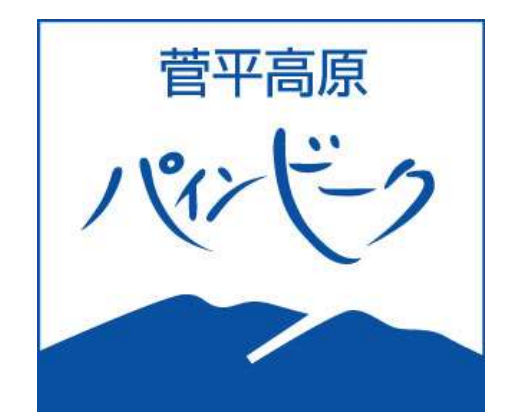

#### **WEBZ P**

・シーズン券 ·PWEB会員 購入方法

# MYカードなし・新規

STEP.1 アカウント(会員)登録 (別紙参照) STEP.2 シーズン券・PWEB会員シーズン会費 購入 STEP.3 支払(クレジット決済) STEP.4 MYカード受取

2022.9.

### STEP.1 アカウント登録(別紙参照)

#### STEP.2 シーズン券購入 ※ログインしてお進みください。

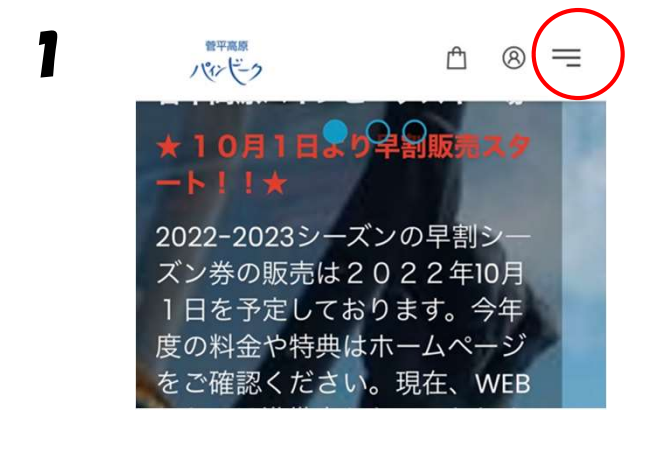

WEBストア トップページの ≕

「チケット」選択

| 1          | 管平高原<br>作/ ビーク | ≞ | 8 | × |
|------------|----------------|---|---|---|
| 木          | -4             |   |   |   |
| F          | ケット            |   |   |   |
| 0          | 十松 さん          |   |   | ~ |
| (S)<br>(R) | Language:日本語   |   |   | > |
| Ê          | Shopping cart  |   |   | > |
|            |                |   |   |   |

| 2 | 留平高原<br>ハベンビーク | ≙    | ⊗ = |
|---|----------------|------|-----|
|   | カテゴリーを選択して     | ください | ۱   |
| ( | シーズン券          |      |     |
|   | パインビークWEB会員    |      |     |
|   | エリア1日券         |      |     |
|   | レーサーズパス        |      |     |
|   | 日初坐            |      |     |

シーズン券 または

• PWEB会員 選択

(次の画面も同券種を選択してください。)

人の区分 金額 JPY 数量 大人 JPY 100,000 - 1 🗄 小人 (小学生) JPY 100,000 0 + 中学生 JPY 100,000 0 + シニア (60歳以 JPY 100,000 0 🕂 上) グランドシニアJPY 100,000 - 0 + (70歳以上) HC(障がい JPY 100,000 - 0 + 者) キッズ (4歳か JPY 100,000 - 0 + ら6歳) 税込合計金額 JPY 100,000 商品説明 📮 カートに追加

3

4

かートに追加されました
 ショッピングを続けますか?

 アケット選択画面に戻る
 マムいへ進む

 シニア (60歳 JPY 6,000
 レム)

- ・購入する区分の数字を1にする。
- ・カートに追加

支払いへ進む

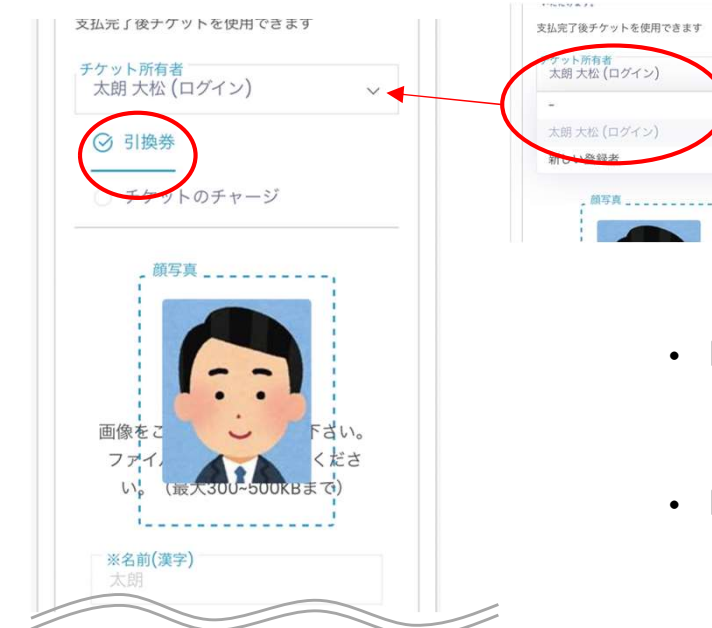

- 「チケット所有者」
  (使用する方)選択
- •「引換券」選択

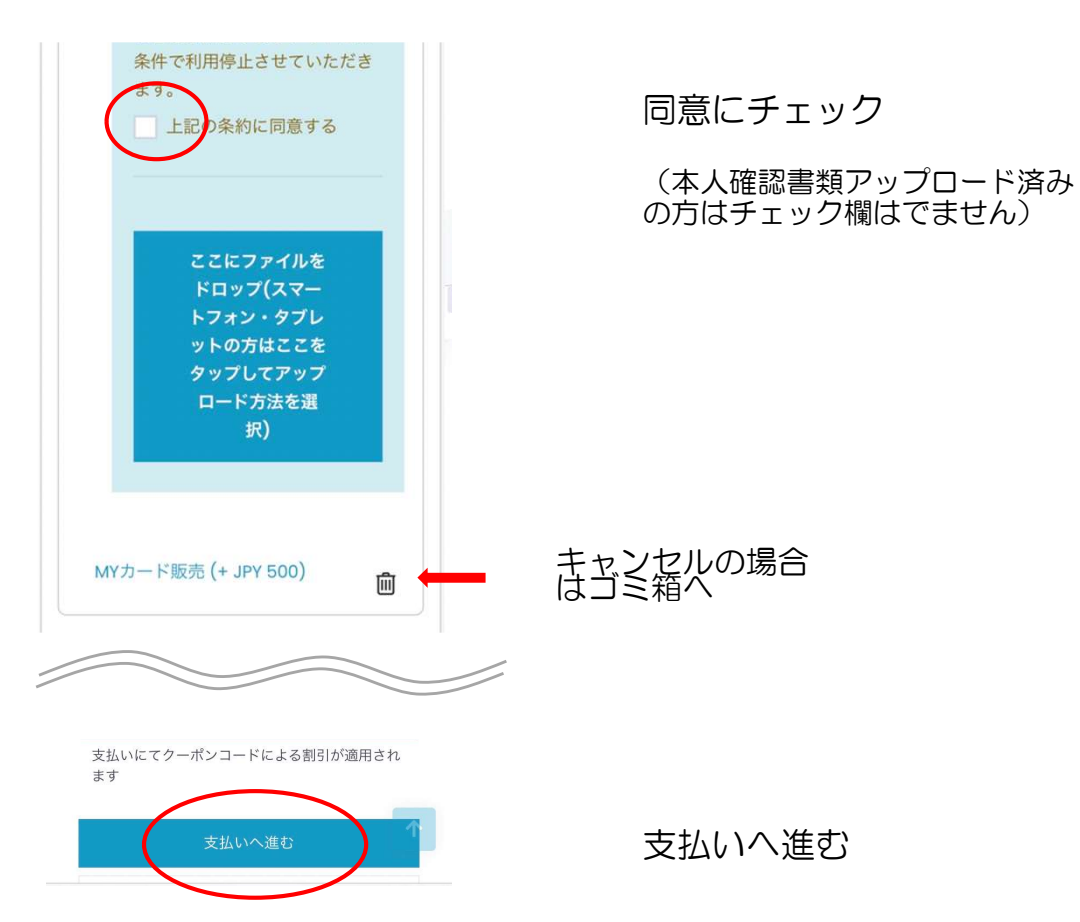

| <b>产</b> 確認画面                                           |                                     |
|---------------------------------------------------------|-------------------------------------|
| 早割シーズン券, 大人<br>JPY 100,000<br><i>MYカード販売</i><br>JPY 500 |                                     |
| ✓ 注意事項に同意し購入する                                          | 下方向にある注意事項をご<br>確認ください。             |
| 税抜き JPY 91,364<br>税 JPY 9,136                           | 同意に✔し                               |
| 合計金額: JPY 100,500<br>クレジットカードの保存                        | 続ける                                 |
| 続ける                                                     |                                     |
| ★ 注意事項                                                  |                                     |
| TEP.3 支払い (クレジットカードでの                                   | のお支払い)                              |
| オンライン決済                                                 |                                     |
| クレジットカードでお支払い<br>お支払い金額: <b>¥51.000</b>                 |                                     |
| カード情報を入力してください。                                         | 各カード情報を入力 → 購入                      |
| カード番号                                                   |                                     |
| 有効期限(月/年): 01 ▼/ 21 ▼                                   |                                     |
| セキュリティコード                                               | 1234567                             |
| 確認に進む                                                   | SAMPLE<br>クレジットカード裏面の氏名記入欄にある数字 下3桁 |
| キャンセルしてサイトに戻る                                           |                                     |

## STEP.4 シーズン券 受取

## チケット窓口へQRコードを見せてチケットGET!

※ シーズン券はシーズン中そのままゲート通過できます。

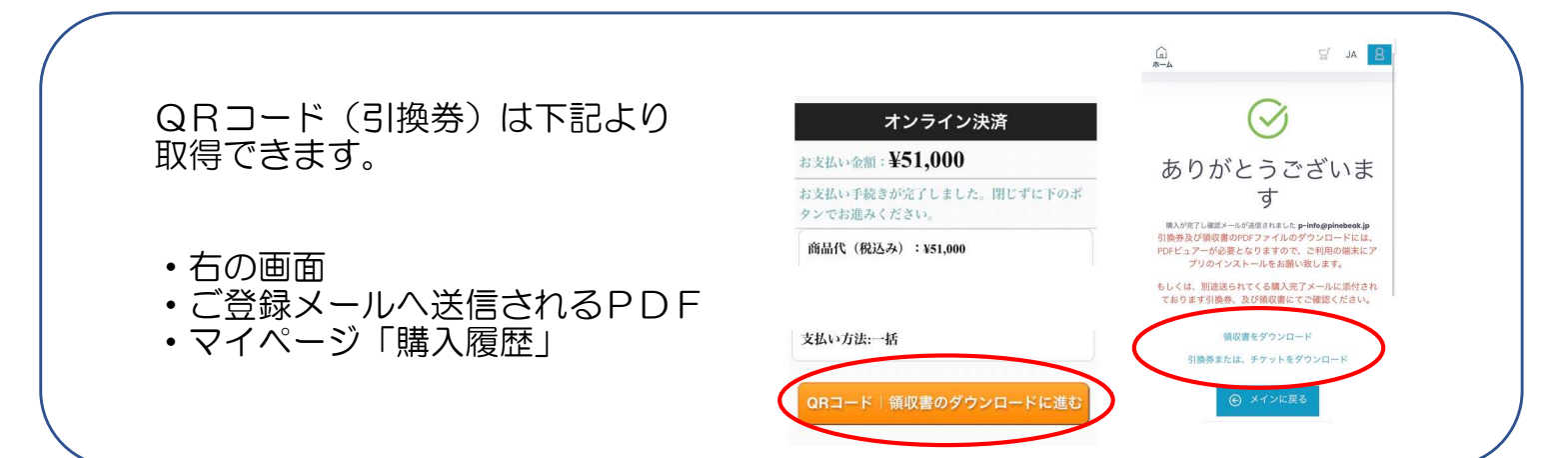